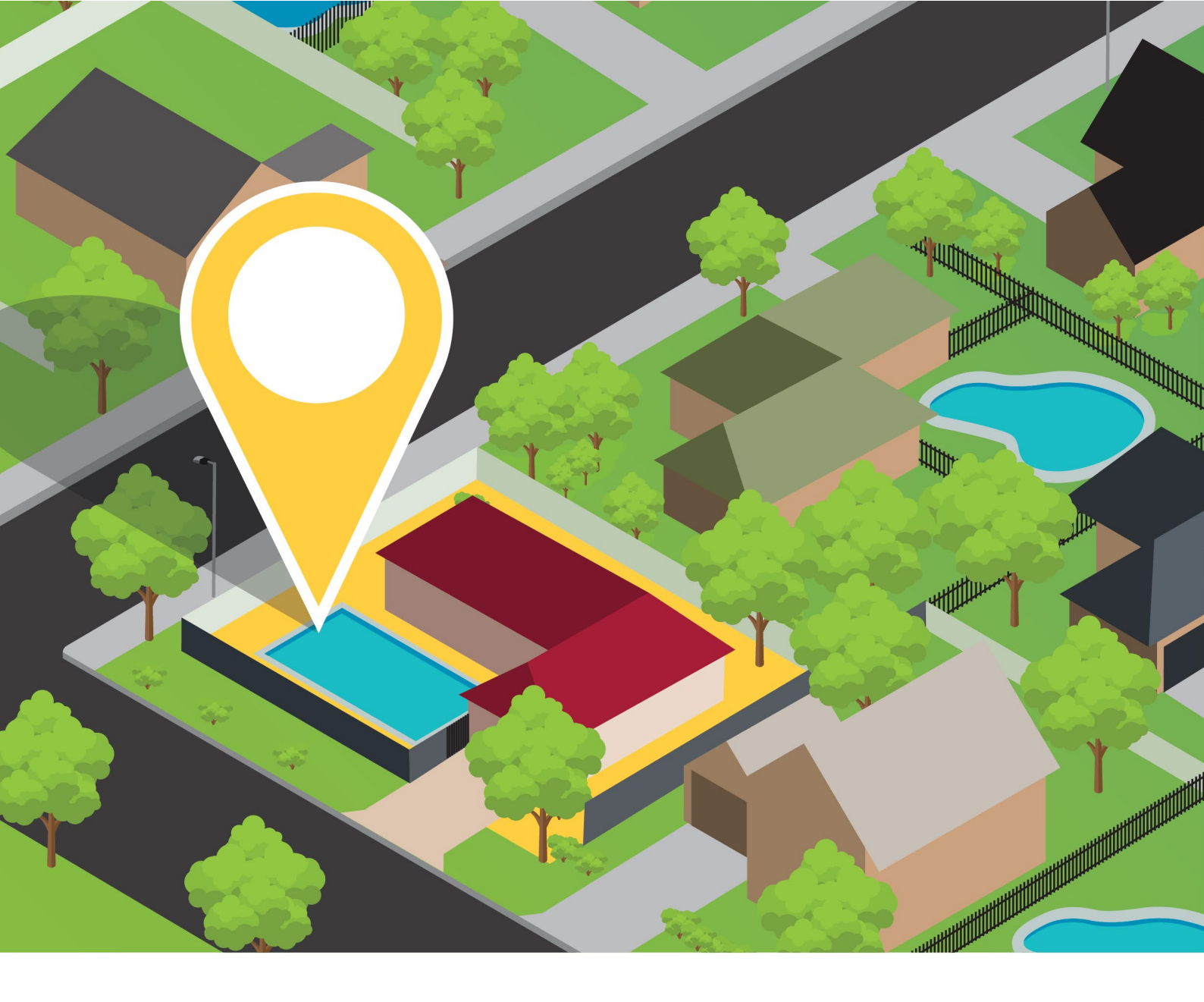

# myQBCC Pool Register – User Guide for Pool Safety Inspectors

| YOUR ONE-STOP SHOP FOR POOLS SERVICES Search for properties, find existing pool safety certificates and issue new certificates using myQBCC

V1.0 | October 2018

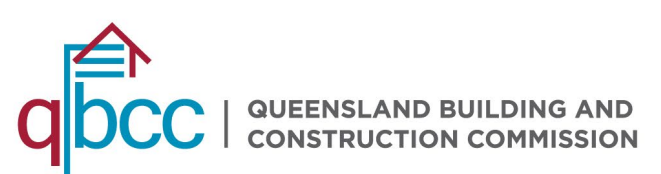

# CONTENTS

| Ir | troduc | tion                                            | 4    |
|----|--------|-------------------------------------------------|------|
|    | 1.1    | About this User Guide                           | 4    |
| 2  | myC    | QBCC                                            | 4    |
|    | 2.1    | What is myQBCC?                                 | 4    |
|    | 2.2    | myQBCC account                                  | 4    |
|    | 2.3    | Already have a myQBCC account                   | 4    |
|    | 2.4    | Do not have a myQBCC account                    | 6    |
| 3  | Nor    | ninated Representatives                         | 7    |
|    | 3.1    | What is a Nominated Representative?             | 7    |
|    | 3.2    | What can a Nominated Representative do?         | 7    |
|    | 3.3    | Managing Nominated Representatives              | 7    |
|    | 3.4    | Terms, conditions and privacy declaration       | 8    |
| 4  | Sea    | rching for a property                           | 9    |
|    | 4.1    | Search using a property address                 | 9    |
|    | 4.2    | Search using Lot on Plan details                | . 12 |
|    | 4.3    | If the property is not found                    | . 14 |
| 5  | Upc    | lating the Pool Register                        | . 15 |
|    | 5.1    | Adding the number of pools                      | . 15 |
|    | 5.2    | Pool type – shared or non-shared                | . 16 |
| 6  | lssu   | ing a Form 23 Pool Safety Certificate           | . 18 |
|    | 6.1    | Locate the property record in the Pool Register | . 18 |
|    | 6.2    | Confirm or update the certificate details       | . 19 |
|    | 6.3    | Add minor repairs                               | . 20 |
|    | 6.4    | Using the 'Save for Later' function             | . 21 |
|    | 6.5    | Pay for the Pool Safety Certificate             | . 21 |

| 7 | Mar   | nage Pool Safety Certificates                      | . 24 |
|---|-------|----------------------------------------------------|------|
|   | 7.1   | Access the Manage Pool Safety Certificates page    | . 24 |
|   | 7.2   | Resume a saved Pool Safety Certificate             | . 25 |
|   | 7.3   | Cancel a saved Pool Safety Certificate             | . 26 |
|   | 7.4   | Search your Pool Safety Certificate records        | . 27 |
|   | 7.5   | View and print a copy of a Pool Safety Certificate | . 29 |
| 8 | Am    | end or cancel a completed Pool Safety Certificate  | . 29 |
|   | 8.1   | Amend a Pool Safety Certificate                    | . 29 |
|   | 8.2   | Cancel a Pool Safety Certificate                   | . 29 |
| 9 | Upo   | late your contact details                          | . 30 |
|   | 9.1   | Details that can be updated online                 | . 30 |
|   | 9.2   | Update your profile                                | . 30 |
| 1 | 0 Hel | ρ                                                  | . 30 |
|   | 10.1  | Assistance and support                             | . 30 |

# Introduction

### 1.1 About this User Guide

This User Guide has been developed to assist and guide Pool Safety Inspectors in using the Pool Safety register.

It contains the following:

- Key information related to searching and updating the Pool Register, and issuing Form 23 Pool Safety Certificates
- Processes and online steps to follow when using myQBCC
- Screen images for reference
- Guidance on where to seek further information and support.

# 2 myQBCC

### 2.1 What is myQBCC?

myQBCC is QBCC's online customer portal. QBCC licensees who register for a myQBCC account can access customised online services, depending on what kind of licence they hold. They can also use it to update their contact details and submit feedback or ask a question.

### 2.2 myQBCC account

An active myQBCC account is required to access the full range of Pool Register services, including issuing Form 23 - Pool Safety Certificates, and other online services. Your Pool Safety Inspector licence must also be active.

### 2.3 Already have a myQBCC account

Licensees that already have a myQBCC account can access the Pool Register through their current myQBCC account by:

- Either following the link: myQBCC login, or
- Go to my.qbcc.qld.gov.au and select Login/Sign Up in the top right corner of the screen.

myQBCC login page:

# Welcome to myQBCC Image: mail Image: mail</

Upon successful log on, on the home page you can select any of the following to proceed to the Pool Register page:

- "I'm a **occupational licensee** and I'd like to **search the pool register**" from the drop-down menus, OR
- Select **Pool Register** from the headings across the top of the page, OR
- Select **Pool safety property search** from the links across the bottom of the page.

myQBCC home page:

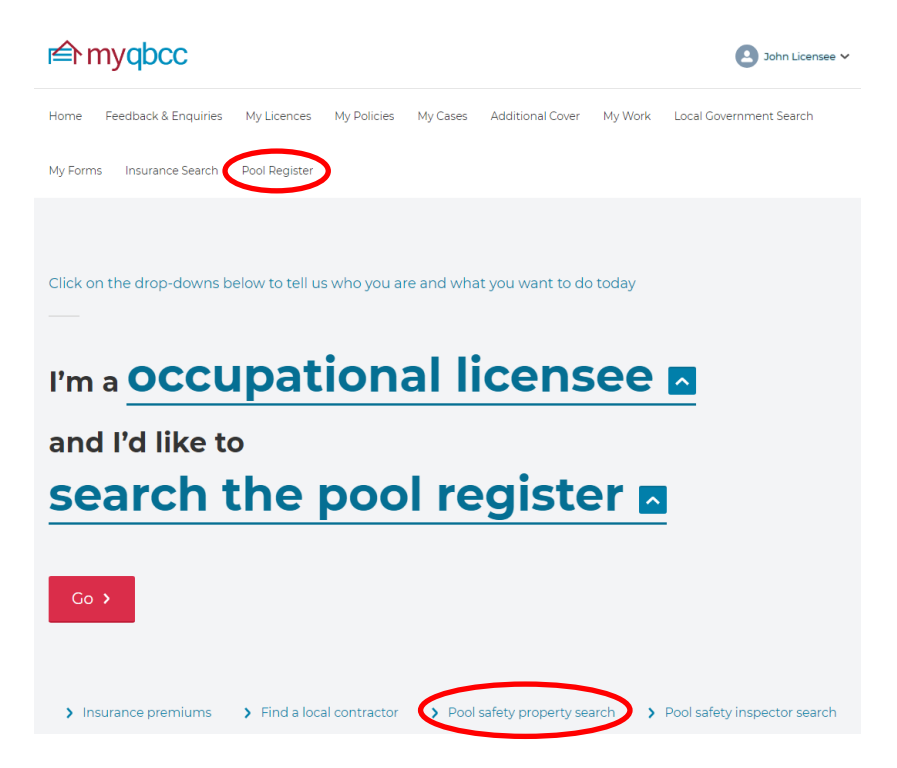

### 2.4 Do not have a myQBCC account

Licensees that do not have a myQBCC account can self-register by:

- Either following the link: myQBCC self register, OR
- Selecting **Register Now** from the Login page.

You will receive an email containing instructions on how to log in and get started.

Self-register page:

| Self register                                                                                                    |                                                                            |
|----------------------------------------------------------------------------------------------------|----------------------------------------------------------------------------|
| To sign up for myQBCC, please complete and submit the registration form below<br>you and create an account.                                                                                                    | v. The fields marked with an asterisk (*) are mandatory so we can identify |
| Need more information? View our FAQs or call us on 139 333 - we are available 2                                                                                                    | 4/7.                                                                       |
| Personal details                                                                                                    |                                                                            |
| First Name*                                                                                                    | Last Name*                                                                 |
|                                                                                                    |                                                                            |
| Mobile Phone*                                                                                                    | Email Address*                                                             |
| MobilePhone                                                                                                    |                                                                            |
| Date of Birth*                                                                                                    | QBCC Licence Number                                                        |
|                                                                                                    |                                                                            |
| Terms, conditions and privacy declaration  Please check the box to indicate you have read and agree to QBCC's Priva Please check the box to indicate you have read and agree to QBCC's Priva Submit Registration | is and Conditions<br>cy Policy                                             |

# **3 Nominated Representatives**

### 3.1 What is a Nominated Representative?

A nominated representative is someone that you have permitted to act on your behalf in myQBCC. You can enable permissions to manage what they can and can't do for you.

### 3.2 What can a Nominated Representative do?

A Nominated Representative can have the following permissions:

- Pool Register Administration including issuing Form 23 Pool Safety Certificates
- Make payments using your credit card details
- Update your contact details
- Manage other nominated representatives on your behalf.

### 3.3 Managing Nominated Representatives

To access Nominated Representative functionality on myQBCC, complete the following steps:

Select the My Licences tab and scroll down to the My Occupational Licences section.

Select Manage Representatives from the Action drop-down menu.

Relevant section on the My Licences tab:

| Select what you wou | ld like to do for each occupational li | icence      |                       |                |                   |    |
|---------------------|----------------------------------------|-------------|-----------------------|----------------|-------------------|----|
| Name                | Licence Number                         | My Role     | Туре                  |                |                   |    |
| John Licensee       | PS01111                                | Licensee    | Pool Safety Inspector |                | Action            | ~  |
|                     |                                        |             |                       | Manage Pool Sa | afety Certificate | es |
| erms & conditions   | Privacy policy Help and support 1      | faintenance |                       | Manage Repre   | sentatives        | >  |
|                     |                                        |             |                       | Update Contact | t Details         |    |
|                     |                                        |             |                       | Issue Form 23  |                   |    |

From the Manage Representatives screen, a number of options can be selected:

- To *Add a new representative*, select the *Add new representative* button and enter the details of your representative. When you select submit, your new representative will receive an email notification with login instructions for myQBCC
- To *Manage permissions* for a Nominated Representative, select the **Manage permissions** button. A page will display with options to customise the permissions of the user selected
- To *Remove access* for a Nominated Representative, select the **Remove access** button and the nominated representative will have their access to the licensee account removed.

Options available for managing Nominated Representatives:

### Manage Representatives for John Licensee - Licence PS01111

| Add new representative | Return to M      | My Licences       |                                                               |
|------------------------|------------------|-------------------|---------------------------------------------------------------|
| Not                    | e: Added represe | ntatives will rec | eive an email notification with login instructions for myQBCC |
| Name                   | Role             | Status            |                                                               |
| Robert_96884436 PSI    | Secretary        | Active            | Manage permissions Remove access                              |

### 3.4 Terms, conditions and privacy declaration

Terms and conditions and the privacy policy for myQBCC can be accessed via the following links:

- Privacy policy
- Terms and conditions

## **4** Searching for a property

### 4.1 Search using a property address

We recommend searching for a property using the street address as myQBCC automatically validates your entry against Queensland Government property records.

As you start typing, addresses that closely match your search terms will display. The more detail you enter, the narrower the search results. To broaden your search results, enter fewer details.

Select the listing that matches the correct address from the drop-down.

Select the correct address to access Pool Register records for this property

| Pool Register                                                                    |          |
|----------------------------------------------------------------------------------|----------|
| Property address search                                                          |          |
| Property address - type in address and select from the list of suggested matches |          |
| 297 Mont                                                                         |          |
| 297 MONTAGUE RD WEST END QLD 4101                                                |          |
| O Lot on Plan search                                                             |          |
| My property was not found                                                        |          |
|                                                                                  |          |
|                                                                                  | Continue |

A record will display showing the address, any pools registered and their type (share or nonshared).

| Property address. | number of poo | ls reaistered | l and the poo | l tvpe are | displayed |
|-------------------|---------------|---------------|---------------|------------|-----------|
|                   |               |               |               |            |           |

| Property address search<br>Property address - type in address and select from the list of suggested matches |     |
|----------------------------------------------------------------------------------------------------|-----|
|                                                                                                    |     |
| 297 MONTAGUE RD WEST END QLD 4101                                                                           |     |
| My property was not found                                                                                   |     |
| Address No. Pools Pool<br><u> 9 297 MONTAGUE RD WEST END QLD 4101</u> None                                  | N/A |

Click on Continue or on the linked property address link to proceed.

Details of the lot on plan and local council district will display.

Property record where no pool is registered

| Pool Register                  |               |                      |
|--------------------------------|---------------|----------------------|
| Property location              |               | 📓 Show Map           |
| Address                        |               |                      |
| 297 MONTAGUE RD WEST EN        | ID QLD 4101   |                      |
| Lot on plan (RPD)              | Council       |                      |
| 1/RP/160569                    | BRISBANE CITY |                      |
| Details                        |               |                      |
| No pools are registered for th | is property.  |                      |
| Back                           |               | Update pool register |

Property record where at least one pool is registered

| Pool Register                                                                                                    |                                                                                                    |               |
|----------------------------------------------------------------------------------------------------|----------------------------------------------------------------------------------------------------|---------------|
| Property location                                                                                                    |                                                                                                    | 🚯 Show Map    |
| Address                                                                                                    |                                                                                                    |               |
| 297 MONTAGUE RD WEST END QLD                                                                                                    | 4101                                                                                                    |               |
| Lot on plan (RPD)                                                                                                    | Council                                                                                                    |               |
| 1/RP/160569                                                                                                    | BRISBANE CITY                                                                                                    |               |
| Details                                                                                                    |                                                                                                    |               |
| Pool Details                                                                                                    |                                                                                                    |               |
| Number of pools                                                                                                    | Impracticality exemption                                                                                                    |               |
| 1                                                                                                    |                                                                                                    |               |
| Shared pool property                                                                                                    | Disability exemption                                                                                                    |               |
| No                                                                                                    |                                                                                                    |               |
| Building certificate issue date                                                                                                    | Alternative solution                                                                                                    |               |
| Building certificate term                                                                                                    |                                                                                                    |               |
| Description                                                                                                    |                                                                                                    |               |
|                                                                                                    | li li                                                                                                    |               |
| Contact the QBCC to change the r<br>POOI safety certificate<br>There is no current pool safety ce<br>Note: If you are not selling or leas<br>required. Please <u>click here</u> for mo | number of registered pools click here<br>rtificate.<br>ing your property, a pool safety certificate is not<br>re information about when a pool safety certificate |               |
| Back                                                                                                    |                                                                                                    | Issue Form 23 |

If required, use the **Show Map** button to display the property in Google maps to confirm location details.

| roperty location                                                                                                    |                                                                                                    |  |
|----------------------------------------------------------------------------------------------------|----------------------------------------------------------------------------------------------------|--|
| Address                                                                                                    |                                                                                                    |  |
| 297 MONTAGUE RD WEST                                                                                                    | END QLD 4101                                                                                                    |  |
| Lot on plan (RPD)                                                                                                    | Council                                                                                                    |  |
| 1/RP/160569                                                                                                    | BRISBANE CITY                                                                                                    |  |
| Map Satellite                                                                                                    | Valley                                                                                                    |  |
| Bardon<br>25<br>Brisbane Botanic O<br>Gardens Mt Coot-tha<br>okout,<br>Indooroopilly<br>Indooroopilly<br>Indooroopilly<br>Indooroopilly | Spring Hill Story Bridge<br>* Story Bridge<br>* New Farm<br>DTTOUR P<br>New Farm<br>DTTOUR P<br>New Farm<br>DTTOUR P<br>New Farm<br>DTTOUR P<br>New Farm<br>Point Campus<br>Nor<br>The Gabba East B<br>The University<br>of Queensland<br>The University<br>of Queensland<br>The Gabba East B<br>The University<br>of Queensland<br>The Gabba East B<br>The University<br>of Queensland<br>The Gabba East B<br>The Campus<br>The Gabba East B<br>The Campus<br>The Campus |  |

Map pin indicates location of selected property using Map setting

Same location displayed using Satellite setting

![](_page_10_Picture_5.jpeg)

Zoom in or out on the map using the + and – buttons.

### 4.2 Search using Lot on Plan details

If you are unable to locate a property using the address search function, you may wish to do a lot on plan search. This information can be accessed from the property owner or local council.

Provided these details are correct, a record will display showing the address, any pools registered and their type (share or non-shared).

Property address, number of pools registered and the pool type are displayed

| operty address search<br>roperty address - type in                                  | address and select from the lis                                            | t of suggested matches          |   |
|-------------------------------------------------------------------------------------|----------------------------------------------------------------------------|---------------------------------|---|
| e.g. 1/10 Queen Street, Bris                                                        | bane                                                                       |                                 |   |
| t on Plan search<br>nter details into each field t<br>ot '9999' is used for the com | o search. Lot on plan details are sho<br>mon property of units and apartme | wn on your rates notice.<br>nts |   |
| ot number                                                                           | Plan type                                                                  | Plan number                     |   |
|                                                                                     |                                                                            |                                 |   |
| 1                                                                                   | RP                                                                         | 160569                          | ٩ |

Some searches may return numerous related addresses. Properties with registered pools will display at the top of the list.

Registered pool records will display at the top of the list

| Address                                | No. Pools | Pool Type  |
|----------------------------------------|-----------|------------|
| 5 ISLAND VIEW WAY WHITSUNDAYS QLD 4802 | 2         | Shared     |
| 5 MARINA DR WHITSUNDAYS QLD 4802       | 1         | Non-Shared |
| 6 MARINA DR WHITSUNDAYS QLD 4802       | None      | N/A        |
| 4 MARINA DR WHITSUNDAYS QLD 4802       | None      | N/A        |
| 2 MARINA DR WHITSUNDAYS QLD 4802       | None      | N/A        |
| 3 MARINA DR WHITSUNDAYS OLD 4802       | None      | N/A        |
| 1 MARINA DR WHITSUNDAYS QLD 4802       | None      | N/A        |
| AIRSIDE WHITSUNDAYS QLD 4802           | None      | N/A        |
| 15 MELALEUCA WAY WHITSUNDAYS QLD 4802  | None      | N/A        |
| 2 CYCAD CL WHITSUNDAYS OLD 4802        | None      | N/A        |

If your property is not in the list, try using the property search instead.

Select the **address that matches the correct location** from the list to proceed to the next screen.

Details of the lot on plan and local council district will display.

Property location page where no pool is registered

| Pool Registe                    | •             |                      |
|---------------------------------|---------------|----------------------|
| Property location               |               | 🙀 Show Map           |
| Address                         |               |                      |
| 297 MONTAGUE RD WEST E          | ND QLD 4101   |                      |
| Lot on plan (RPD)               | Council       |                      |
| 1/RP/160569                     | BRISBANE CITY |                      |
| Details                         |               |                      |
| No pools are registered for the | is property.  |                      |
| Back                            |               | Update pool register |

Property location page where at least one pool is registered

| operty location                        |                                                                                                    | 👪 Show Map |
|----------------------------------------|----------------------------------------------------------------------------------------------------|------------|
| ddress                                 |                                                                                                    |            |
| 297 MONTAGUE RD WEST END Q             | LD 4101                                                                                                    |            |
| ot on plan (RPD)                       | Council                                                                                                    |            |
| 1/RP/160569                            | BRISBANE CITY                                                                                                   |            |
| Details                                |                                                                                                    |            |
|                                        |                                                                                                    |            |
| Pool Details                           |                                                                                                    |            |
| Number of pools                        | Impracticality exemption                                                                                        |            |
| 1                                      |                                                                                                    |            |
| Shared pool property                   | Disability exemption                                                                                            |            |
| No                                     |                                                                                                    |            |
| Building certificate issue date        | Alternative solution                                                                                            |            |
|                                        |                                                                                                    |            |
| Building certificate term              |                                                                                                    |            |
|                                        |                                                                                                    |            |
| Description                            |                                                                                                    |            |
|                                        |                                                                                                    |            |
| Contact the OBCC to change t           | he number of registered pools click here                                                                        |            |
| Pool safety certificat                 | te                                                                                                    |            |
| There is no current pool safety        | y certificate.                                                                                                  |            |
| required. Please <u>click here</u> for | easing your property, a pool safety certificate is not<br>more information about when a pool safety certificate |            |
| is required                            |                                                                                                    |            |

If required, use the **Show Map** button to display the property in Google maps to confirm location details.

Map pin indicates location of selected property using Map setting

| roperty location            |               | 👸 Hide Map |
|-----------------------------|---------------|------------|
| Address                     |               |            |
| 297 MONTAGUE RD WEST END QL | D 4101        |            |
| Lot on plan (RPD)           | Council       |            |
| 1/RP/160569                 | BRISBANE CITY |            |
| Brisbane Botanic            | New Farm      |            |

Same location displayed using Satellite setting

![](_page_13_Figure_4.jpeg)

Zoom in or out on the map using the + and – buttons.

### 4.3 If the property is not found

If you have tried using both the property address search and the lot on plan search and you still cannot locate the correct property, you can manually enter the required details by selecting the **My property was not found** button.

You will need to supply the following *mandatory* details:

- Lot number
- Plan type
- Plan number
- Street number
- Street name
- Street type
- Suburb
- Postcode
- Local council area

| roperty address and | click on "Add" |              |       | ,             |   |
|---------------------|----------------|--------------|-------|---------------|---|
| Lot number          | * Plan type    |              | * Pla | in number     |   |
| 25                  | SM             |              | 3     | 3942          |   |
| Init number         |                | * Street num | ber   |               |   |
| e.g. 1              | 43             |              |       |               |   |
| Street name         |                |              |       | * Street type |   |
| The                 |                |              |       | Crescent      |   |
| Suburb              |                | State        |       | * Postcode    |   |
| Brisbane            |                | QL           | .D    | 4002          |   |
| Council             |                |              |       |               |   |
| DDISDANE CITY       |                |              |       | ,             | ~ |

Once you added these address details, you can update the Pool Register with information about the number of pools and their type (shared or non-shared) (refer to sections 5.1 and 5.2).

If the Pool Register already contains a record for a pool registered at the address that you've entered, you will be able to proceed with issuing a Pool Safety Certificate straight away.

If the details you enter do not match a Pool Register record, QBCC must validate this new address before the Pool Register will reflect the details you provided. The QBCC Pool Team will respond to your request within three business days and you will receive an email notifying you of the outcome of your submission. You can then proceed with issuing a Pool Safety Certificate (refer to page 18).

# 5 Updating the Pool Register

### 5.1 Adding the number of pools

Once you have located a valid property address, you can proceed with adding the number of pools.

Select the **Update pool register** button from the Property Location page.

Select Update pool register to add a pool to a property record

| Pool Registe                | r              |                      |
|-----------------------------|----------------|----------------------|
| Property location           |                | 🙀 Show Map           |
| Address                     |                |                      |
| 59 ORMONDE RD YERONG        | 4 QLD 4104     |                      |
| Lot on plan (RPD)           | Council        |                      |
| 18/RP/118196                | BRISBANE CITY  |                      |
| Details                     |                |                      |
| No pools are registered for | this property. |                      |
| Back                        |                | Update pool register |

Enter the number of pools. **Please note!** You can only add **up to two pools** in the myQBCC platform.

If you need to add more than this, contact the QBCC Pool Team with details of your request via <u>my.qbcc.qld.gov.au/s/contactsupport</u>.

| Information about t | he property |
|---------------------|-------------|
| * Number of pools   |             |
| 1                   |             |
| Shared pool?        |             |

### 5.2 Pool type – shared or non-shared

In addition to adding the numbers of pools, you need to record the type of pool.

Tick the **check box** if the pool is a shared pool, or leave blank for a non-shared pool.

Definitions of the two different pool types are:

- Non-shared pool is only accessible to the residents of one dwelling and is typically associated with houses and units or townhouses with private spas or pools.
- Shared pool is only accessible to residents of two or more dwellings.

Add up to two pools to a property record

Tick the box to indicate a shared pool, or leave it blank if it's a non-shared

| formation<br>lumber of pools | about the propert |
|------------------------------|-------------------|
| 1                            |                   |
| Shared pool?                 | 0                 |

Click the **Submit** button to complete the update of the Pool Register.

A summary page will show the updated record. From here, you can issue a Form 23 Pool Safety Certificate if required.

Summary page showing updated Pool Register record of one non-shared pool

| roperty location                                                                                                    |                                                                                                    | 👸 Show Map |
|----------------------------------------------------------------------------------------------------|----------------------------------------------------------------------------------------------------|------------|
| Address                                                                                                    |                                                                                                    |            |
| 59 ORMONDE RD YERONGA Q                                                                                                   | LD 4104                                                                                                    |            |
| Lot on plan (RPD)                                                                                                    | Council                                                                                                    |            |
| 18/RP/118196                                                                                                    | BRISBANE CITY                                                                                                    |            |
| Details                                                                                                    |                                                                                                    |            |
| Pool Details                                                                                                    |                                                                                                    |            |
| Number of pools                                                                                                    | Impracticality exemption                                                                                                    |            |
| 1                                                                                                    |                                                                                                    |            |
| Shared pool property                                                                                                    | Disability exemption                                                                                                    |            |
| No                                                                                                    |                                                                                                    |            |
| Building certificate issue dat                                                                                            | te Alternative solution                                                                                                    |            |
|                                                                                                    |                                                                                                    |            |
| Building certificate term                                                                                                 |                                                                                                    |            |
|                                                                                                    |                                                                                                    |            |
| Description                                                                                                    |                                                                                                    |            |
|                                                                                                    |                                                                                                    |            |
| Contact the QBCC to chang                                                                                                 | ge the number of registered pools click here                                                                                                    |            |
| Pool safety certific<br>There is no current pool sa<br>Note: If you are not selling<br>required. Please <u>click here</u> | Cate<br>fety certificate.<br>or leasing your property, a pool safety certificate is not<br>for more information about when a pool safety certificate |            |
| is required                                                                                                    |                                                                                                    |            |

# 6 Issuing a Form 23 Pool Safety Certificate

### 6.1 Locate the property record in the Pool Register

Use either the property address search (refer to page 9) or the lot on plan search (refer to page 12) to locate the relevant property's Pool Register record.

Pool Register record showing one non-shared pool with no Pool Safety Certificate

| operty location                                                                                                    |                                                                                                    | 🔯 Show Map |
|----------------------------------------------------------------------------------------------------|----------------------------------------------------------------------------------------------------|------------|
| ddress                                                                                                    |                                                                                                    |            |
| 297 MONTAGUE RD WEST B                                                                                                    | END QLD 4101                                                                                                    |            |
| ot on plan (RPD)                                                                                                    | Council                                                                                                    |            |
| 1/RP/160569                                                                                                    | BRISBANE CITY                                                                                                    |            |
| Details                                                                                                    |                                                                                                    |            |
| Pool Details                                                                                                    |                                                                                                    |            |
| Number of pools                                                                                                    | Impracticality exemption                                                                                                    |            |
| Shared pool property                                                                                                    | Disability exemption                                                                                                    |            |
| No                                                                                                    |                                                                                                    |            |
| Building certificate issue o                                                                                                    | late Alternative solution                                                                                                    |            |
|                                                                                                    |                                                                                                    |            |
| Building certificate term                                                                                                    |                                                                                                    |            |
| Description                                                                                                    |                                                                                                    |            |
|                                                                                                    |                                                                                                    |            |
| Contact the QBCC to cha                                                                                                    | inge the number of registered pools click here                                                                                                    |            |
| POOI Safety certi<br>There is no current pool<br>Note: If you are not sellir<br>required. Please <u>click he</u><br>is required | TICATE<br>safety certificate.<br>ng or leasing your property, a pool safety certificate is not<br><u>re</u> for more information about when a pool safety certificate |            |
| required. Please <u>click he</u><br>is required                                                                                 | re for more information about when a pool safety certificate                                                                                                    |            |

Pool Register property records will show one of four scenarios:

- No current Pool Safety Certificate
- An Active Pool Safety Certificate
- An Expired Pool Safety Certificate
- A Form 17 building certificate in place that has the same effect as a Form 23.

If you wish to proceed with issuing a new Pool Safety Certificate, click on the **Issue Form 23** button.

### 6.2 Confirm or update the certificate details

The Pool Safety Certificate details will pre-populate based on the Pool Register record and your licence details. You can only alter the **Issue date**, provide a **description** and indicate if an **exemption or alternative solution applies** on this page. All other fields are locked.

Select an **Issue Date** for the certificate using the date-picker function. **Please note!** You can't select a future date, nor a date that's more than 15 days before today's date.

![](_page_18_Picture_4.jpeg)

Use the date-picker to select the certificate's date of issue

You can type information into the description field if required.

If you select **Yes** for the question **'Does an exemption or alternative solution apply?'** you will be required to confirm this information has been included in the Pool Register information, or provide this information to QBCC before issuing this certificate.

Contact the QBCC Pool Team at my.qbcc.qld.gov.au/s/contactsupport for assistance.

If you select 'Yes', the data you enter in the field will appear on the Pool Safety Certificate

![](_page_18_Picture_10.jpeg)

The data entered into this field will appear on the Pool Safety Certificate.

### 6.3 Add minor repairs

Select the **Add Minor Repair** button to add any minor repairs that were carried out at the property. If no minor repairs were undertaken, click on **Continue** to proceed.

Select from the drop-down options to describe the minor repair

| tails Minor Repairs                                  | ×  |
|------------------------------------------------------|----|
| Minor Repair Entry                                   |    |
| * Work conducted                                     |    |
| Repairing, replacing, adjusting or installing a gate | ~  |
| * Type of work                                       |    |
| New                                                  | ~  |
| * Cost                                               |    |
| Less than equal to \$500                             | ~  |
| * Description                                        |    |
| Installed new gate.                                  |    |
|                                                      | 1. |
|                                                      |    |
| Cancel Save Save & New                               |    |

Any minor repairs added will display in the table. To edit or delete an entry, select the **Action** drop-down and select the relevant option.

Table shows the full list of minor repairs included with the Pool Safety Certificate

| Create Form 23 - Po                                        | ool Safety Certifica           | ite                               |                       | Fields marked with * are required |
|------------------------------------------------------------|--------------------------------|-----------------------------------|-----------------------|-----------------------------------|
| Minor repa                                                 | airs                           |                                   |                       |                                   |
| Add any minor repairs car                                  | ried out at the property. If n | io minor repairs were undertaken, | click on Continue     | Add Minor Repair                  |
| Items Per Page                                             |                                |                                   |                       |                                   |
| 10                                                         | ~                              |                                   |                       |                                   |
| Work Conducted 🕈                                           | Type Of Work                   | Cost                              | Description           |                                   |
| Repairing, replacing,<br>adjusting or installing a<br>gate | a Repair                       | Less than equal to \$500          | Installed a new gate. | Action 🗸                          |
| Showing 1 to 1 of 1 rec                                    | cords                          | Previous                          | Next                  |                                   |
| Back                                                       |                                |                                   |                       | Continue                          |

Click on **Continue** to proceed to the payment screen.

### 6.4 Using the 'Save for Later' function

Once you have started issuing the Pool Safety Certificate, you can save the data you have entered and come back to finalise the transaction later. Simply select the **Save for Later** button.

Select the Save for Later button at any stage after starting the Issue Form 23 process

| Certificate Details                  | Minor Rep              | pairs   | Payment |            |                            |  |
|--------------------------------------|------------------------|---------|---------|------------|----------------------------|--|
| Reference Code : 3678532597          |                        |         |         | X Cano     | el 💾 Save for Later        |  |
| Create Form 23 - Pool Safety         | Certificate            |         |         | Fields     | marked with * are required |  |
| Items for paym                       | nent                   |         |         |            |                            |  |
| Your payment will include t          | he items listed below. |         |         |            |                            |  |
| Item Name                            |                        | Qu      | antity  | Item Price | Item Total Price           |  |
| Pool Safety Certificate - 297 MONTAG |                        | 1       | \$39.45 | \$39.45    |                            |  |
|                                      | Total                  | \$20.45 |         |            |                            |  |
|                                      | "GST Included          | \$0.00  |         |            |                            |  |
| Back                                 |                        |         |         |            | Pay Now                    |  |

For directions on how to resume the transaction, see Section 7.2 Resume saved Pool Safety Certificate (page 25).

### 6.5 Pay for the Pool Safety Certificate

Select the **Pay Now** button to proceed to the payment screen for your Pool Safety Certificate.

You can use either a Visa or MasterCard to pay for the certificate (one certificate only per transaction). The myQBCC payment gateway with Commonwealth Bank allows you to save your credit card details for future payments. Commonwealth Bank, not QBCC, securely holds these details.

To save the card details, tick the box Remember this card for future payment.

You can remove these card details during any subsequent transactions by selecting the **Remove Card** button.

Tick the box if you'd like to save your card details for future transactions

| leference Code : <b>3678532597</b>                              | X Cancel Bave for Later           |
|-----------------------------------------------------------------|-----------------------------------|
| Create Form 23 - Pool Safety Certificate                        | Fields marked with * are required |
| Payment details                                                 |                                   |
| While your payment is processing, don't click back in your brow | wser or refresh your page.        |
| Amount (AUD)<br>\$39.45                                         |                                   |
| VISA 🛑 mastercard                                               |                                   |
| Card Number                                                     |                                   |
| Expiry Date                                                     |                                   |
| CVN                                                             |                                   |
| Cardholder Name                                                 |                                   |
| Remember this card for future payment                           |                                   |
| Back                                                            | Process Payment                   |

You can remove your saved cards details during subsequent transactions

![](_page_21_Picture_4.jpeg)

Once your payment is complete, you will receive a payment receipt, with a PDF copy of the Pool Safety Certificate attached, at the email address shown on the screen.

A payment confirmation screen will display when your transaction is complete

![](_page_22_Picture_3.jpeg)

Click on **Continue** to take you to the **Manage Pool Safety Certificates** screen where you can view completed certificates or resume partially completed ones.

The Pool Safety Certificate has been updated to reflect QBCC as the issuing body

|                                             |                                                                                                    | ILAND BUILDING AND<br>UICTION COMMISSION POOL SAFETY CERTIFICATE                                                                                                  |  |  |  |  |  |  |
|---------------------------------------------|----------------------------------------------------------------------------------------------------|----------------------------------------------------------------------------------------------------|--|--|--|--|--|--|
| A p<br>Thi                                  | ool safety certificat<br>is form is to be used                                                                                                    | e is required in Queensland when selling or leasing a property with a regulated pool.<br>I for the purposes of sections 246AA and 246AK of the Building Act 1975. |  |  |  |  |  |  |
| 1.                                          | Pool safety certific                                                                                                    | ate number Certificate number: PSC0000180                                                                                                    |  |  |  |  |  |  |
| 2.                                          | Location of the swi                                                                                                    | imming pool                                                                                                    |  |  |  |  |  |  |
| L                                           | ot/s on plan details ar                                                                                                    | e usually shown on the title documents and rates notices                                                                                                    |  |  |  |  |  |  |
| S                                           | treet address:                                                                                                    | 5 KITCHING ST                                                                                                    |  |  |  |  |  |  |
|                                             |                                                                                                    | CHAPEL HILL QLD Postcode 4 0 6 9                                                                                                    |  |  |  |  |  |  |
| Lo                                          | ot and plan details:                                                                                                    | 34/RP/117445 Local government area: BRISBANE CITY                                                                                                    |  |  |  |  |  |  |
| 3.<br>If<br>wi<br>ar                        | 3. Exemptions or alternative solutions for the swimming pool (if known and applicable)<br>If it is known that an exemption or alternative solution is applicable to the swimming pool please state this. This will help provide pool owners<br>with a concise and practical explanation of the exemption or alternative solution. It will also help to ensure the ongoing use of the pool and<br>any future modifications do not compromise compliance with the pool safety standard.                                                                                                    |                                                                                                    |  |  |  |  |  |  |
|                                             |                                                                                                    | No disability exemption applies; No impracticality exemption applies                                                                                              |  |  |  |  |  |  |
|                                             |                                                                                                    | Alternative solution applies                                                                                                    |  |  |  |  |  |  |
|                                             |                                                                                                    |                                                                                                    |  |  |  |  |  |  |
| 4.                                          | 4. Shared pool or non-shared pool Shared pool Non-shared pool                                                                                                    |                                                                                                    |  |  |  |  |  |  |
| 5.                                          | Pool safety certific                                                                                                    | ate validity                                                                                                    |  |  |  |  |  |  |
| E                                           | ffective date:                                                                                                    | 2 5 / 1 0 / 2 0 1 8 Expiry date: 2 5 / 1 0 / 2 0 2 0                                                                                                    |  |  |  |  |  |  |
| 6.                                          | Certification                                                                                                    |                                                                                                    |  |  |  |  |  |  |
| T)<br>th                                    | This certificate states that the pool safety inspector has inspected the regulated pool and is satisfied that the pool is a complying pool under<br>the Building Act 1975.                                                                                                    |                                                                                                    |  |  |  |  |  |  |
| Le                                          | certify that I have in                                                                                                    | spected the swimming pool and I am reasonably satisfied that, under the Building Act 1975, the pool is a                                                          |  |  |  |  |  |  |
| N                                           | ame:                                                                                                    | John Licensee                                                                                                    |  |  |  |  |  |  |
| Plic                                        | ool safety inspector<br>sence number:                                                                                                    | PS01111                                                                                                    |  |  |  |  |  |  |
| s                                           | ignature:                                                                                                    | Date://                                                                                                    |  |  |  |  |  |  |
| O<br>It<br>W<br>ar<br>Pl<br>co<br>Io        | Other important information that could help save a young child's life<br>It is the pool owner's responsibility to ensure that the pool (including the barriers for the pool) is properly maintained at all times to comply<br>with the pool safety standard under the Building Act 1975. Gales and doors giving access to the pool must always be kept securely closed<br>while they are not in use. High penalties apply for non-compliance. It is essential that parents and cares carefully supervise young children<br>around swimming pools at all times. Parents should also consider beginning swimming lessons for their young children from an early age.<br>Please visit www.obco.old.gov.au/home-building-owners/pool-safety for further information about swimming pool safety. This pool safety<br>certificate does not cerify that a building development approval has been given for the pool or the barriers for the pool. You can contact your<br>local government to ensure this approval is in place.                                                                                  |                                                                                                    |  |  |  |  |  |  |
| Pi<br>Ti<br>la<br>re<br>pi<br>R<br>re<br>Ti | local government to ensure this approval is in place.<br>Privacy statement<br>The Queenshand Building and Construction Commission is collecting personal information as required under the Building Act 1975. This<br>information may be stored by the QBCC, and will be used for administration, compliance, statistical research and evaluation of pool safety<br>laws. Your personal information will be dislocated to other government agencies, local government authorities and third parties for purposes<br>relating to administering and monitoring compliance with the Building Act 1975. Personal information will be dislocated to third<br>parties with your consent or unless authorised or required by law.<br>RTI: The information collected on this form will be relatined as required by the <i>Public Records Act 2002</i> and other relevant Acts and<br>regulations, and is subject to the Right to Information regime established by the <i>Right to Information Act 2009</i> .<br>This is a public document and the information in this form will be made available to the public. |                                                                                                    |  |  |  |  |  |  |
|                                             |                                                                                                    |                                                                                                    |  |  |  |  |  |  |

# 7 Manage Pool Safety Certificates

### 7.1 Access the Manage Pool Safety Certificates page

The Manage Pool Safety Certificates page can be accessed through one of two paths:

- From the home page of myQBCC, click on the My Licences tab at the top of the page and select **Manage my Pool Safety Certificates** from the Action drop down next to your **Pool Safety Inspector Occupational Licence number**, OR
- Once you have complete issuing a Pool Safety Certificate, click Continue on the payment successful screen to proceed to the Manage my Pool Safety Certificates page.
- 1. From the My Licences tab, select the Action drop-down and choose Manage Pool Safety Certificates

| Му Осс              | upational Lic                           | ences       |                       |                                |   |
|---------------------|-----------------------------------------|-------------|-----------------------|--------------------------------|---|
| Select what you wou | uld like to do for each occupational li | cence       |                       |                                |   |
| Name                | Licence Number                          | My Role     | Туре                  |                                |   |
| John Licensee       | PS01111                                 | Licensee    | Pool Safety Inspector | Action                         | ~ |
|                     |                                         |             |                       | Manage Pool Safety Certificate | 5 |
| Terms & conditions  | Privacy policy Help and support 1       | laintenance |                       | Manage Representatives         | u |
|                     |                                         |             |                       | Update Contact Details         |   |
|                     |                                         |             |                       | Issue Form 23                  |   |
|                     |                                         |             |                       |                                |   |

### Alternatively, you can:

2. Click on the **Continue** button at the end of a Pool Safety Certificate transaction to access the **Manage Pool Safety Certificates** page.

| Thank you!                                                       |  |
|------------------------------------------------------------------|--|
| Your payment was successful                                      |  |
| Your payment receipt number is 87972427703                       |  |
| Certificate Number : PSC0000144                                  |  |
| Your payment receipt has been emailed to john.licensee@gmail.com |  |
| Continue                                                         |  |

From the Manage my Pool Safety Certificates page, you can:

- Create a new Pool Safety Certificate
- Resume a partially completed Pool Safety Certificate
- Search your Pool Safety Certificate records
- View and print a PDF copy of Pool Safety Certificates from your records

Key button location on the Manage Pool Safety Certificates page

|               | Scien                 |                                                                                                    |                                                                                                    |                                                                                                    |                                                                                                    |                                                                                                    |                                                                                                    |
|---------------|-----------------------|----------------------------------------------------------------------------------------------------|----------------------------------------------------------------------------------------------------|----------------------------------------------------------------------------------------------------|----------------------------------------------------------------------------------------------------|----------------------------------------------------------------------------------------------------|----------------------------------------------------------------------------------------------------|
|               | issued                | Date - End                                                                                                  |                                                                                                    |                                                                                                    |                                                                                                    |                                                                                                    |                                                                                                    |
|               | <b>a</b> 25/          | /10/2018                                                                                                    | ä                                                                                                    | Q                                                                                                    |                                                                                                    |                                                                                                    |                                                                                                    |
| Page          |                       |                                                                                                    |                                                                                                    | Se                                                                                                    | arch by Column                                                                                                    | 5                                                                                                    | Search                                                                                                    |
| ~             |                       |                                                                                                    |                                                                                                    | None                                                                                                    | -                                                                                                    | ~                                                                                                    |                                                                                                    |
| Licensee      | Certificate<br>Number | Version                                                                                                    | Status                                                                                                    | Site                                                                                                    | Туре                                                                                                    | lssued ↓<br>Date                                                                                                    | Expiry<br>Date                                                                                                    |
| John Licensee | PSC0000179            | 0                                                                                                    | Active                                                                                                    | 297<br>MONTAGUE<br>RD WEST END<br>QLD 4101                                                                                                    | Non-shared                                                                                                    | 25-Oct-2018                                                                                                    | 25-Oct-2020                                                                                                    |
| John Licensee | PSC0000180            | 0                                                                                                    | Active                                                                                                    | 5 KITCHING ST<br>CHAPEL HILL<br>QLD 4069                                                                                                    | Non-shared                                                                                                    | 25-Oct-2018                                                                                                    | 25-Oct-2020                                                                                                    |
| John Licensee | PSC0000144            | 0                                                                                                    | Active                                                                                                    | 19 QUEEN ST<br>ABERCORN<br>QLD 4627                                                                                                    | Non-shared                                                                                                    | 22-Oct-2018                                                                                                    | 22-Oct-2020                                                                                                    |
|               | Page                  | Page Licensee Certificate Number John Licensee PSC0000179 John Licensee PSC0000180 John Licensee PSC0000144 | Page         Licensee       Certificate<br>Number       Version         John Licensee       PSC0000179       0         John Licensee       PSC0000180       0         John Licensee       PSC0000144       0 | Page       Version       Status         Licensee       Certificate<br>Number       Version       Status         John Licensee       PSC0000179       0       Active         John Licensee       PSC0000180       0       Active         John Licensee       PSC0000144       0       Active | Page       Set         Icensee       Certificate Number       Version       Status       Site         John Licensee       PSC0000179       0       Active       297 MONTAGUE RD WEST END QLD 4101         John Licensee       PSC0000180       0       Active       SkittCHING ST CHAPEL HILL QLD 4069         John Licensee       PSC0000144       0       Active       19 QUEEN ST ABERCORN QLD 4627 | Page       Search by Column         Icensee       Certificate<br>Number       Version       Status       Site       Type         John Licensee       PSC0000179       0       Active       297<br>MONTAGUE<br>RD WEST END<br>QLD 4101       Non-shared         John Licensee       PSC0000180       0       Active       5 KITCHING ST<br>CHAPEL HILL<br>QLD 4069       Non-shared         John Licensee       PSC0000144       0       Active       19 QUEEN ST<br>ABERCORN<br>QLD 4627       Non-shared | Page       Search by Column       Search by Column       Sea |

To create a new Pool Safety Certificate, refer to the steps outlined in Section 6 on page 18.

### 7.2 Resume a saved Pool Safety Certificate

Select the Create or Resume Form button.

Click on the **Resume** button next to the record you want to complete.

Resume the partially completed record

![](_page_24_Picture_13.jpeg)

The Property location page from the Pool Register will open. Confirm this is the correct property and proceed with issuing the Pool Safety Certificate.

### 7.3 Cancel a saved Pool Safety Certificate

To cancel a saved, partially completed Pool Safety Certificate, select the **Create or Resume Form** button from the **Manage my Pool Safety Certificates** page.

Click on the **Resume** button next to the record you want to cancel.

Once the record has opened, click on the **Cancel** button.

Select the cancel button to delete the incomplete record

| Certificate Deta                                                                    | ils                        | Minor Repairs                  |                       | Payment                           |  |  |
|-------------------------------------------------------------------------------------|----------------------------|--------------------------------|-----------------------|-----------------------------------|--|--|
| Reference Code : 1228279411                                                         |                            |                                |                       | Cancel Save for Later             |  |  |
| Create Form 23 - Pool                                                               | Safety Certificate         | è                              |                       | Fields marked with * are required |  |  |
| Minor repai                                                                         | rs                         |                                |                       |                                   |  |  |
| Add any minor repairs carried                                                       | out at the property. If no | minor repairs were undertaken, | click on Continue     | Add Minor Repair                  |  |  |
| Items Per Page                                                                      |                            |                                |                       |                                   |  |  |
| 10 🗸                                                                                |                            |                                |                       |                                   |  |  |
| Work Conducted †                                                                    | Type of Work               | Cost                           | Description           |                                   |  |  |
| Repairing, replacing or<br>adjusting part of existing<br>fencing (to 6 posts or 5m) | Repair                     | Less than equal to \$500       | Replaced a fence post | Action 🗸                          |  |  |
| Showing 1 to 1 of 1 record                                                          | s                          | Previous                       | Next                  |                                   |  |  |
| Back                                                                                |                            |                                |                       | Continue                          |  |  |

Click on Yes, Cancel the Form to confirm that you want to delete the form.

Confirm you wish to cancel the record

| ool Safety Certificate                                                | ×                    |
|-----------------------------------------------------------------------|----------------------|
| Cancel Form                                                           |                      |
| Are you sure you want to cancel? This request and all entered informa | tion will be deleted |
| No, Go Bark Yes, C                                                    | ancel the Form       |

The form will no longer appear in your **Resume form** list.

### 7.4 Search your Pool Safety Certificate records

You can search your Pool Safety Certificate records from the **Manage Pool Safety Certificates** page.

To find this from the home page of myQBCC, click on the My Licences tab at the top of the page and select **Manage my Pool Safety Certificates** from the Action drop down next to your **Pool Safety Inspector Occupational Licence number**.

Navigate to My Occupational Licence/s and select the relevant action button

| Му Осс              | upational Lic                         | ences       |                       |                              |     |
|---------------------|---------------------------------------|-------------|-----------------------|------------------------------|-----|
| Select what you wou | Id like to do for each occupational l | icence      |                       |                              |     |
| Name                | Licence Number                        | My Role     | Туре                  |                              |     |
| John Licensee       | PS01111                               | Licensee    | Pool Safety Inspector | Action                       | ~   |
|                     |                                       |             |                       | Manage Pool Safety Certifica | tes |
| Terms & conditions  | Privacy policy Help and support 1     | Maintenance |                       | Manage Representatives       |     |
|                     |                                       |             |                       | Update Contact Details       |     |
|                     |                                       |             |                       | Issue Form 23                |     |

All of your Pool Safety Certificate records will display with the most recent at the top of the list.

**Manage Pool Safety Certificates** Start a new form or resume a form in progress Create or Resume Form Issued Date - End Items Per Page Search by Column Search 10 ~ --None--~ Certificate Licensee Certificate Version Status Site Type Issued ↓ Expiry Date Date RD WEST END Non-shared 25-Oct-2018 25-Oct-2020 **第11** 人 John Licensee PSC0000179 0 Active QLD 4101 5 KITCHING ST . بر John Licensee PSC0000180 0 Active CHAPEL HILL Non-shared 25-Oct-2018 25-Oct-2020 QLD 4069 19 QUEEN ST ABERCORN Non-shared 22-Oct-2018 22-Oct-2020 QLD 4627 . مر John Licensee PSC0000144 0 Active Showing 1 to 3 of 3 records Previous Next

Pool Safety Certificates are display with the most recent ones at the top of the list

Adjust the number of Pool Safety Certificates displayed by using the date-picker to select the date range required.

| Adjust the | date | range | of the | display |
|------------|------|-------|--------|---------|
|------------|------|-------|--------|---------|

| Issue | d Date | - Star | t     |     |     |     | Issued      | l Date - End |        |   | _                           |
|-------|--------|--------|-------|-----|-----|-----|-------------|--------------|--------|---|-----------------------------|
| 25    | /09/20 | 18     |       |     |     | i   | 25/         | /10/2018     |        | 茴 | Q                           |
|       | SEP    | TEN    | 1BEI  | R 🕨 | 201 | 8 🔻 |             |              |        |   |                             |
| Sun   | Mon    | Tue    | Wed   | Thu | Fri | Sat |             |              |        |   | 1                           |
|       | 27     | 28     | 29    |     |     | 1   |             |              |        |   | Noi                         |
| 2     | 3      | 4      | 5     | 6   | 7   | 8   |             |              |        |   |                             |
| 9     | 10     | 11     | 12    | 13  | 14  | 15  | ocate<br>er | Version      | Status |   | Site                        |
| 16    | 17     | 18     | 19    | 20  | 21  | 22  |             |              |        |   | 297<br>MONTAGUE             |
| 23    | 24     | 25     | 26    | 27  | 28  | 29  | 00179       | 0            | Active |   | RD WEST ENI                 |
| 30    | 1      | 2      |       | 4   | 5   |     |             |              |        |   | QLD 4101                    |
|       |        |        | Today |     |     |     | .00180      | 0            | Active |   | 5 KITCHING S<br>CHAPEL HILL |

You can also search on a word by typing it into the **Search** field, or by selecting a combination from the **Search by Column** drop-down and a free text **Search**.

| Search results will start to return who | n you type into the free text Search box |
|-----------------------------------------|------------------------------------------|
|-----------------------------------------|------------------------------------------|

| Items Pe     | er Page        |                       |         |        |                                          | Search by Column |            |           | Search                                   |  |                |
|--------------|----------------|-----------------------|---------|--------|------------------------------------------|------------------|------------|-----------|------------------------------------------|--|----------------|
| 10           | ~              | Certificate<br>Number | Version | Status |                                          | Site             |            | ~         | Kitching<br>sued<br>ate ↓ Expiry<br>Date |  |                |
| Certificate  | Licensee       |                       |         |        | Site                                     |                  |            | lss<br>Da |                                          |  | Expiry<br>Date |
|              | John Licensee  | PSC0000180            | 0       | Active | 5 KITCHING ST<br>CHAPEL HILL<br>QLD 4069 |                  | Non-shared | 25        | 5-Oct-2018 25-Oct-                       |  | 25-Oct-2020    |
| Showing 1 to | 1 of 1 records |                       |         | P      | revious                                  | Next             |            |           |                                          |  |                |

To stop searching, clear the text from the **Search** field and all results will display again.

### 7.5 View and print a copy of a Pool Safety Certificate

Each Pool Safety Certificate record has a PDF version of the certificate attached.

You can open and print the PDF if you have a PDF viewer installed on your computer or device. Click on the PDF icon to the left of the relevant Pool Safety Certificate to open it.

Click on the PDF icon to open the Pool Safety Certificate

![](_page_28_Picture_5.jpeg)

# 8 Amend or cancel a completed Pool Safety Certificate

### 8.1 Amend a Pool Safety Certificate

If you have made an error in a Pool Safety Certificate that you have issued, you will need to notify the QBCC Pool Team to organise the amendment.

Go to <u>my.qbcc.qld.gov.au/s/contactsupport</u> to submit your request and provide the following details:

- Your name
- Your Pool Safety Inspector licence number
- The Pool Safety Certificate number
- Details of the required amendment.

A member of the Pool Team will respond to your request.

### 8.2 Cancel a Pool Safety Certificate

If you have made an error in a Pool Safety Certificate that you have issued and need to cancel it, notify the QBCC Pool Team to request a cancellation.

Go to <u>my.qbcc.qld.gov.au/s/contactsupport</u> to submit your request and provide the following details:

- Your name
- Your Pool Safety Inspector licence number
- The Pool Safety Certificate number
- Reasons for the cancellation.

A member of the Pool Team will respond to your request.

# 9 Update your contact details

### 9.1 Details that can be updated online

The following contact details can be updated through myQBCC:

- Business phone number
- Home phone number
- Mobile phone number
- Fax number
- Postal Address
- Business Address (cannot be a PO Box)
- Registered Address

If you need to change contact details other than those listed above, please contact QBCC on 139 333.

### 9.2 Update your profile

You can update your contact details using myQBCC through one of two paths:

- Log in to myQBCC at myQBCC login, then
- Select My Profile from the drop-down next to your name in the top right-hand corner of myQBCC, OR
- On the **My Licences** tab, select the **Action** drop-down next to your Pool Safety Inspector licence, then **Update Contact Details**.

# 10 Help

### 10.1 Assistance and support

For assistance or any queries about updating the Pool Register or issuing a Pool Safety Certificate on myQBCC, please contact QBCC on 139 333.